# ÍNDICE

| 1. Constancia Importador Menor DNA | 2 |
|------------------------------------|---|
| a. Ambiente Despachante            | 2 |
| b. Ambiente Importador             | 4 |

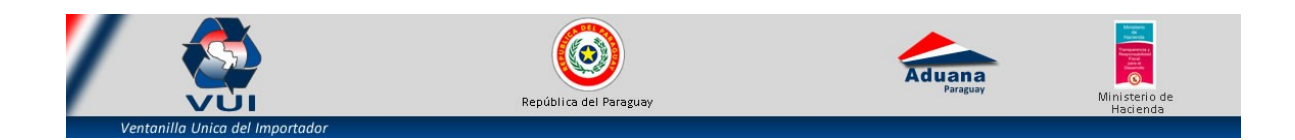

# **Constancia Importador Menor DNA**

## **Ambiente Despachante**

 ✓ Ir a la pestaña "Registro" y hacer clic en "Impresión de Constancias de Importador Menor DNA"

| Cerrar sesión Cambi             | ar contraseña Datos de Mi Perfil<br>rtación <u>Liquidacion</u> <u>SEPRELAD</u> <u>Carpe</u> | ta Documental Natificaciones                          |
|---------------------------------|---------------------------------------------------------------------------------------------|-------------------------------------------------------|
| Registro Importador             |                                                                                             | SENAVE - Asesor Tecnico                               |
| Datos de mi Empresa             |                                                                                             | Solicitud - Vinculacion/Desvinculacion Asesor Tecnico |
| Registro Registro Empres        | a - SEAM                                                                                    | Consulta - Vinculacion/Desvinculacion Asesor Tecnico  |
| Solicitud Registro Empresa      |                                                                                             | SENAVE - Registro Producto Tipo Adicional             |
| Solicitud Registro Empresa - Co | onsulta                                                                                     | Solicitud - Extension de Marca Adicional              |
|                                 |                                                                                             | Consulta - Extension de Marca Adicional               |
| CONSULTA DESPACHA               | NTES HABILITADOS                                                                            | DINAVISA / INAN - Registro Importador IM06            |
| Consulta de Despachantes        |                                                                                             | Solicitud Registro Empresa                            |
|                                 |                                                                                             | Solicitud Registro Empresa - Consulta                 |
|                                 |                                                                                             | Impresión de Constancias de Importador Menor DNA      |

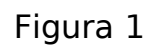

✓ En esta sección se debe cargar el RUC del importador menor y luego dar clic en el botón "Consultar".

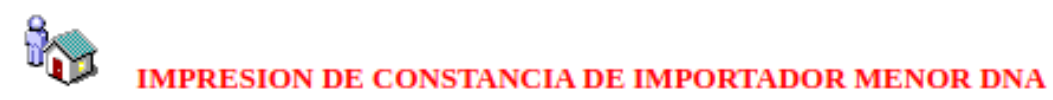

Volver Cancelar

Consultar Registro

Ruc 9999999999

Figura 2

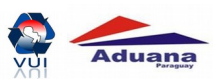

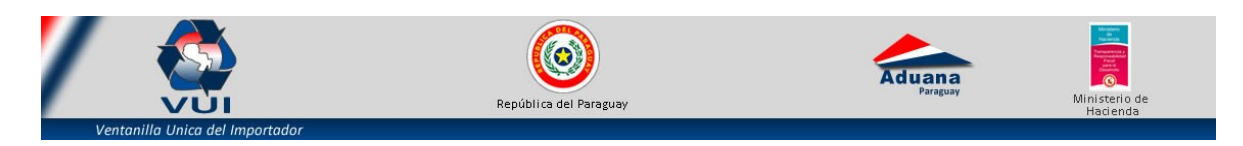

 ✓ En esta sección, dar clic en la opción "Importador Menor DNA" para visualizar la constancia en pdf.

| LISTADO DE EMPRESAS REGISTRADAS |
|---------------------------------|
|                                 |

| Ruc         | Registro             |          | Razón Social      | Nombre Comercial  | Tipo Empresa |
|-------------|----------------------|----------|-------------------|-------------------|--------------|
| 99999999999 | IMPORTADOR MENOR DNA | MasDatos | EMPRESA DE PRUEBA | EMPRESA DE PRUEBA | FISICA       |

# Figura 3

| arvlet                                                                                                    |                  | 1/1                 |                |          |              |
|----------------------------------------------------------------------------------------------------|------------------|---------------------|----------------|----------|--------------|
| iviet                                                                                                    |                  |                     |                | <u> </u> |              |
|                                                                                                    |                  |                     |                |          |              |
|                                                                                                    |                  |                     |                |          |              |
|                                                                                                    |                  |                     |                |          |              |
| Ad                                                                                                    | luana            |                     |                |          |              |
|                                                                                                    | Paraguay         |                     |                |          |              |
|                                                                                                    | CONSTA           | NCIA DE INSCRIPCIÓN | DEL IMPORTADOR | t        |              |
|                                                                                                    |                  | IM06 - ADUAN        | A              |          |              |
| Nro Habilitacio                                                                                                 | on: 001020       |                     |                |          |              |
| Fecha Vencimi                                                                                                   | iento: 31/12/300 | 0                   |                |          |              |
|                                                                                                    |                  |                     |                |          |              |
| Ruc :                                                                                                    | 9999999999       | EMPRESA DE PRUEBA   |                |          |              |
| Teléfono/s :                                                                                                    | 021-610069       |                     |                |          |              |
| Dirección :                                                                                                    | MCAL LOPEZ 333   | 3                   |                |          |              |
|                                                                                                    |                  |                     |                |          | 12           |
| Datos de Esta                                                                                                   | blecimiento      |                     |                |          | $- \bigcirc$ |
| Establecimiento                                                                                                 | IMPORTADOR OCAS  | SIONAL              |                |          |              |
| Departamento                                                                                                    | CENTRAL          | Ciudad              | VILLA ELISA    |          | +            |
| Direction                                                                                                    |                  |                     |                |          |              |
| Establecimiento                                                                                                 | PRUEBA           |                     |                |          |              |
| The second second second second second second second second second second second second second second second se | CENTRAL          | Ciudad              | AREGUA         |          |              |
| Departamento                                                                                                    |                  |                     |                |          |              |

Figura 4

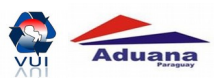

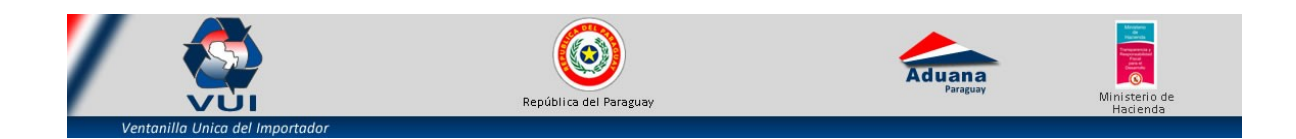

## **b.** Ambiente Importador

 ✓ Si ya cuenta con usuario VUI; Ir a la pestaña "Registro" y hacer clic en "Impresión de Constancias de Importador Menor DNA"

| Cerrar sesión Registro <u>Tramite</u> | Cambiar contraseña | Datos de Mi Perfil<br>uidacion <u>SEPRELAD</u> | Carpeta Documental | <u>Noti</u> | ficaciones                                            |
|---------------------------------------|--------------------|------------------------------------------------|--------------------|-------------|-------------------------------------------------------|
| Registro Impor                        | tador              |                                                |                    |             | SENAVE - Asesor Tecnico                               |
| Datos de mi Empre                     | sa                 |                                                |                    | 1           | Solicitud - Vinculacion/Desvinculacion Asesor Tecnico |
| Registro Regist                       | ro Empresa - SEAM  |                                                |                    | 9           | Consulta - Vinculacion/Desvinculacion Asesor Tecnico  |
| Solicitud Registro                    | Empresa            |                                                |                    |             | SENAVE - Registro Producto Tipo Adicional             |
| Solicitud Registro                    | Empresa - Consulta |                                                |                    | 1           | Solicitud - Extension de Marca Adicional              |
| CONCUTATION                           |                    | TIDOG                                          |                    |             | Consulta - Extension de Marca Adicional               |
| CONSULTA D                            | ESPACHANTES HABIL  | ITADOS                                         |                    |             | DINAVISA / INAN - Registro Importador IM06            |
| Consulta de Despa                     | chantes            |                                                |                    |             | Solicitud Registro Empresa                            |
|                                       |                    |                                                |                    | _           | Solicitud Registro Empresa - Consulta                 |
|                                       |                    |                                                |                    | [           | mpresión de Constancias de Importador Menor DNA       |

#### Figura 5

| <image/> Kine Service         Kine Service                                                                                                    |    |  |                |               |                    |                                        |
|----------------------------------------------------------------------------------------------------|----|--|----------------|---------------|--------------------|----------------------------------------|
| Kro Habilitacion:       01020         Kro Habilitacion:       01120         Kro Habilitacion:       01120 |    |  |                |               |                    |                                        |
| CONSTANCIA DE INSCRIPCIÓN DEL IMPORTADOR<br>IM06 - ADUANA         Mro Habilitacion:       01020         Fecha Vencimiento:       31/12/3000         Ruc       :       999999999         Edéfono/s:       :         Dirección:       :         McAL LOPEZ 3333                                                                                                    |    |  |                |               |                    |                                        |
| CONSTANCIA DE INSCRIPCIÓN DEL IMPORTADOR IM06 - ADUANA         Nro Habilitacion:       001020         Fecha Vencimiento:       31/12/3000         Ruc       :       999999999         EMPRESA DE PRUEBA         Teléfono/s       :         Dirección       :         MCAL LOPEZ 3333                                                                                                    |    |  |                |               | uana<br>Paraguay   | Ad                                     |
| IM06 - ADUANA         Nro Habilitacion:       001020         Fecha Vencimiento:       31/12/3000         Ruc       :       9999999999         EMPRESA DE PRUEBA       EMPRESA DE PRUEBA         Teléfono/s       :       021-610069         Dirección       :       MCAL LOPEZ 3333                                                                                                    |    |  | DEL IMPORTADOR | INSCRIPCIÓN   | CONSTANC           |                                        |
| Nro Habilitacion:         001020           Fecha Vencimiento:         31/12/3000           Ruc         :         999999999         EMPRESA DE PRUEBA           Teléfono/s         :         021-610069         EMPRESA DE PRUEBA           Dirección         :         MCAL LOPEZ 3333         EMPRESA DE PRUEBA                                                                                                    |    |  | A.             | IM06 - ADUANA |                    |                                        |
| Fecha Vencimiento:         31/12/3000           Ruc         :         9999999999         EMPRESA DE PRUEBA           Teléfono/s         :         021-610069         EMPRESA DE PRUEBA           Dirección         :         MCAL LOPEZ 3333         EMPRESA DE PRUEBA                                                                                                    |    |  |                |               | n: 001020          | Nro Habilitacio                        |
| Ruc         :         9999999999         EMPRESA DE PRUEBA           Teléfono/s         :         021-610069           Dirección         :         MCAL LOPEZ 3333                                                                                                    |    |  |                |               | ento: 31/12/3000   | Fecha Vencimi                          |
| Ruc         :         9999999999         EMPRESA DE PRUEBA           Teléfono/s         :         021-610069           Dirección         :         MCAL LOPEZ 3333                                                                                                    |    |  |                |               |                    |                                        |
| Teléfono/s       : 021-610069         Dirección       : MCAL LOPEZ 3333                                                                                                    |    |  |                | ESA DE PRUEBA | 9999999999         | Ruc :                                  |
| Dirección : MCAL LOPEZ 3333                                                                                                    |    |  |                |               | 021-610069         | Teléfono/s :                           |
|                                                                                                    |    |  |                |               | MCAL LOPEZ 3333    | Dirección :                            |
|                                                                                                    | 11 |  |                |               |                    |                                        |
| Datos de Establecimiento                                                                                                    |    |  |                |               | olecimiento        | Datos de Estal                         |
| Establecimiento IMPORTADOR OCASIONAL                                                                                                    |    |  |                |               | IMPORTADOR OCASION | Establecimiento                        |
| Departamento CENTRAL Ciudad VILLA ELISA                                                                                                    | +  |  | VILLA ELISA    | Ciudad        | CENTRAL            | Departamento                           |
|                                                                                                    |    |  |                |               | •                  | Direction                              |
| Establecimiento PRUEBA                                                                                                    |    |  |                |               | PRUEBA             | Establecimiento                        |
| Departamento CENTRAL Ciudad AREGUA                                                                                                    | Ē  |  |                |               |                    | 22 1 1 1 1 1 1 1 1 1 1 1 1 1 1 1 1 1 1 |

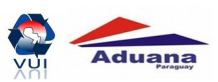